# OpenSSLを使用したINDおよびISE pxGrid統合 用のSAN証明書の作成

### 内容

## 概要

このドキュメントでは、Industrial Network Director(IND)とIdentity Services Engine間のpxGrid統 合のためのSAN証明書を作成する方法について説明します。

# 背景説明

pxGridを使用するためにCisco ISEで証明書を作成する場合、ISEではFQDNまたはIPアドレスの みが許可されるため、サーバのショートホスト名をISE GUIに入力することはできません。

ホスト名およびFQDNを含む証明書を作成するには、証明書要求ファイルをISEの外部で作成する 必要があります。これを行うには、OpenSSLを使用して、サブジェクト代替名(SAN)フィールド エントリで証明書署名要求(CSR)を作成します。

このドキュメントには、INDサーバとISEサーバ間のpxGrid通信を有効にするための包括的な手順 は含まれていません。 これらの手順は、pxGridが設定され、サーバのホスト名が必要であること が確認された後で使用できます。 ISEプロファイラログファイルでこのエラーが見つかった場合 、通信にはホスト名証明書が必要です。

Unable to get sync statusjava.security.cert.CertificateException: No subject alternative DNS name match

#### pxGrid通信を使用したINDの初期導入手順については、

<u>https://www.cisco.com/c/dam/en/us/td/docs/switches/ind/install/IND PxGrid Registration Guide Final.pdf</u> 照してください。

必要なアプリケーション

- Cisco Industrial Network Director(IND)
- Cisco Identity Services Engine ( ISE )
- OpenSSL

0

 MacOSと同様に、最新のLinuxバージョンでは、OpenSSLパッケージがデフォルトで インストールされます。コマンドが使用できない場合は、オペレーティングシステム のパッケージ管理アプリケーションを使用してOpenSSLをインストールしてください OpenSSL for Windowsの詳細については、
 <u>https://wiki.openssl.org/index.php/Binaries</u>を参照してください。

# 追加情報

このドキュメントでは、次の詳細を使用します。

- INDサーバのホスト名: rch-mas-ind
- FQDN:rch-mas-ind.cisco.com
- ・ OpenSSLの設定: rch-mas-ind.req
- 証明書要求ファイル名:rch-mas-ind.csr
- 秘密キーのファイル名: rch-mas-ind.pem
- 証明書ファイル名: rch-mas-ind.cer

# プロセスステップ

### 証明書CSRの作成

- 1. OpenSSLがインストールされているシステムで、SAN情報を含むOpenSSLオプションの要 求テキストファイルを作成します。
  - ほとんどの「\_default」フィールドはオプションです。これは、手順#2でOpenSSLコ マンドを実行している間に回答を入力できるためです。
  - SANの詳細(DNS.1、DNS.2)が必要です。DNSの短いホスト名とサーバーのFQDNの両 方を含める必要があります。必要に応じて、DNS.3、DNS.4などを使用して追加の DNS名を追加できます。
  - 要求ファイルのテキストファイルの例:

[req] distinguished\_name =名前 req\_extensions = v3\_req [name] |countryName =国名(2文字のコード) countryName default =米国 |stateOrProvinceName =都道府県(フルネーム) stateOrProvinceName default = TX localityName =市区町村 localityName default =シスコラボ organizationalUnitName =組織単位の名前(例、IT) organizationalUnitName default = TAC |commonName =共通名(例、自分の名前) commonName max = 64 commonName\_default = rch-mas-ind.cisco.com emailAddress =電子メールアドレス emailAddress\_max = 40

[v3\_req] keyUsage = keyEncipherment、dataEncipherment 拡張キー使用法= serverAuth、clientAuth subjectAltName = @alt\_names [alt\_names] DNS.1 = rch-mas-ind

- DNS.2 = rch-mas-ind.cisco.com
- 2. OpenSSLを使用して、SANフィールドにDNS短いホスト名を持つCSRを作成します。 CSRファイルに加えて秘密キーファイルを作成します。
  - ・コマンド: openssl req -newkey rsa:2048 -keyout <サーバ>.pem -out <サーバ>.csr -config <サー バ>.reg
  - プロンプトが表示されたら、任意のパスワードを入力します。 このパスワードは後の 手順で使用するので、忘れないようにしてください。
  - プロンプトが表示されたら、有効な電子メールアドレスを入力するか、フィールドを 空白のままにして、Enterキーを押します。

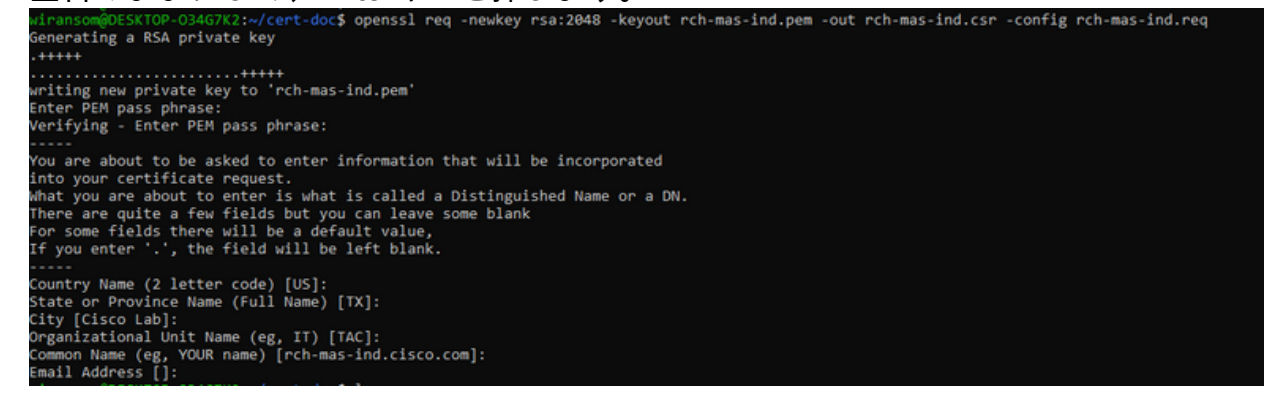

- 3. 必要に応じて、CSRファイル情報を確認します。SAN証明書の場合は、このスクリーンショットで強調表示されている「x509v3 Subject Alternative Name」を確認します。
  - ・コマンドライン:

openssl req -in <サーバ>.csr -noout -text

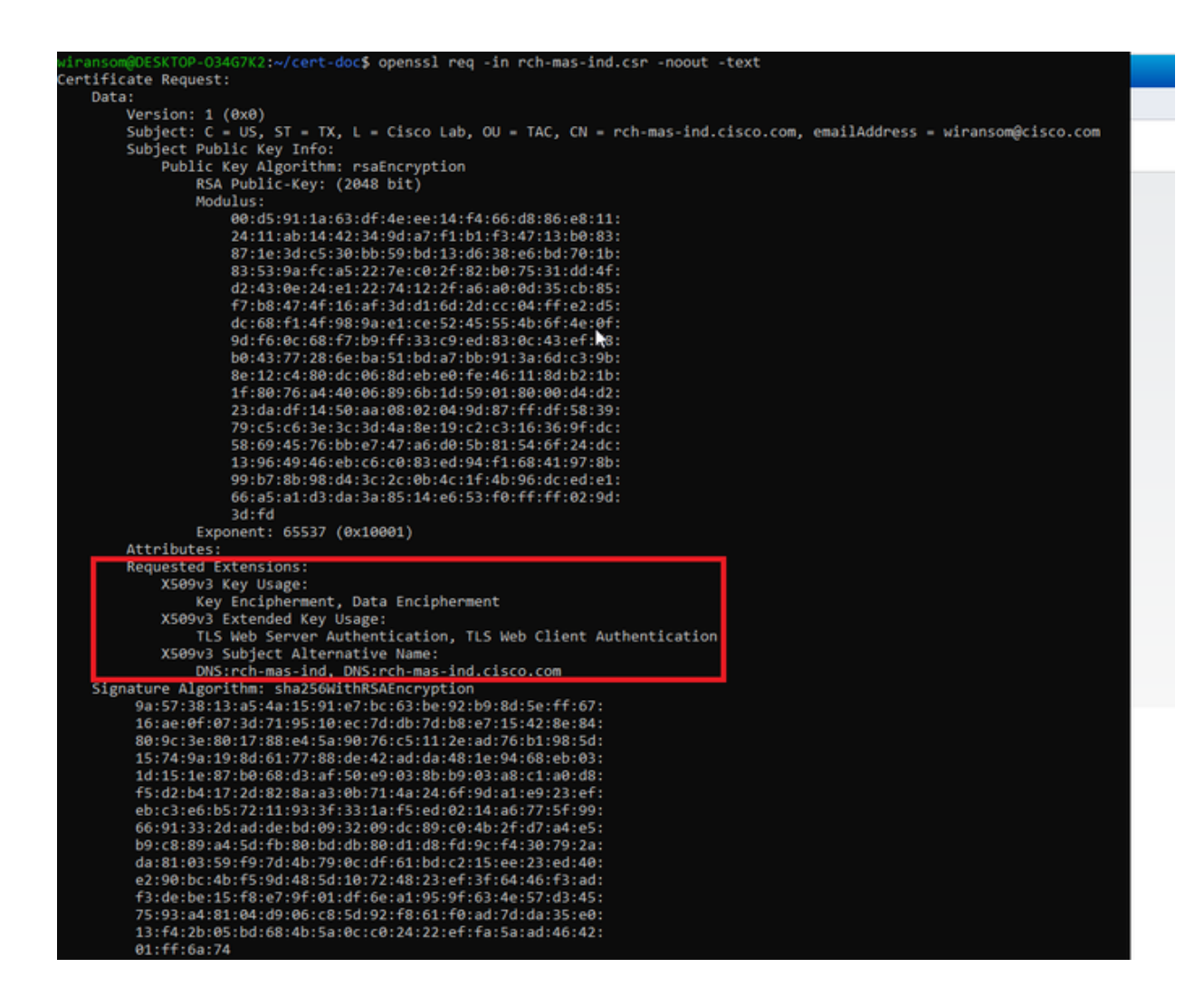

4. テキストエディタでCSRファイルを開きます。 セキュリティ上の理由から、サンプルのス クリーンショットは不完全で編集されています。 実際に生成されたCSRファイルには、さ らに多くの行が含まれています。

-----BEGIN CERTIFICATE REQUEST-----MIIDMDCCAhgCAQAwfzELMAkGA1UEBhMCVVMxCzAJBgNVBAgMAlRYMRIwEAYDVQQH DAlDaXNjbyBMYWIxDDAKBgNVBAsMA1RBQzEeMBwGA1UEAwwVcmNoLW1hcy1pbmQu Y2lzY28uY29tMSEwHwYJKoZIhvcNAQkBFhJ3aXJhbnNvbUBjaXNjby5jb20wggEi MA0GCSqGSIb3DQEBAQUAA4IBDwAwggEKAoIBAQDVkRpj307uFPRm2IboESQRqxRC NJ2n8bHzRxOwg4cePcUwu1m9E9Y45r1wG4NTmvylIn7AL4KwdTHdT9JDDiThInQS L6agDTXLhfe4R08Wrz3RbS3MBP/i1dxo8U+YmuHOUkVVS290D532DGj3uf8zye2D @iPa3xRQqggCBJ2H/99Y0XnFxj48PUq0GcLDFjaf3FhpRXa750em0FuBVG8k3BOW AAGgbDBqBgkqhkiG9w0BCQ4xXTBbMAsGA1UdDwQEAwIEMDAdBgNVHSUEFjAUBggr BgEFBQcDAQYIKwYBBQUHAwIwLQYDVR0RBCYWJIILcmNoLW1hcy1pbmSCFXJjaC1t YXMtaW5kLmNpc2NvLmNvbTANBgkqhkiG9w0BAQsFAAOCAQEAm1c4E6VKFZHnvGO+ krmNXv9nFq4PBz1x1RDsfdt9u0cVQo6EgJw+gBeI5FqQdsURLq12sZhdFXSaGY1h d4jeQq3aSB6Ua0sDHRUeh7Bo069Q6QOLuQOowaDY9dK0Fy2CiqMLcUokb52h6SPv Af9qdA== -----END CERTIFICATE REQUEST-----

5. 秘密キーファイル(<server>.pem)は、後の手順で使用するときにPCにコピーします。

作成したCSRファイル情報を使用して、Cisco ISEで証明書を生成します

ISE GUI内:

- 1. 既存のpxGridクライアントを削除します。
  - Administration > pxGrid Services > All Clientsの順に移動します。
  - 既存のクライアントのホスト名がリストされている場合は、そのホスト名を検索して 選択します。
  - 見つかり、選択されている場合は、[削除]ボタンをクリックし、[選択を削除]を選択します。
- 2. 新しい証明書を作成します。
  - pxGridサービスページのCertificatesタブをクリックします。
  - 次のオプションを選択します。
    - 「実行したい」:
      - 。「単一の証明書の生成(証明書署名要求を使用)」
    - 証明書署名要求の詳細:
      - テキストエディタからCSRの詳細をコピーして貼り付けます。
         BEGIN行とEND行を含めてください。
    - 。「証明書のダウンロード形式」
      - 「Certificate in Privacy Enhanced Electronic Mail (PEM) format, key in PKCS8 PEM format.」(プライバシー強化電子メール(PEM)形式の証明書、 PKCS8 PEM形式のキー)
    - ◎ 証明書のパスワードを入力し、確認します。
    - [Create] ボタンをクリックします。

| • • • • • •                              |                                                                                                    |                                       |
|------------------------------------------|----------------------------------------------------------------------------------------------------|---------------------------------------|
| Hone Identity Services Engine Hone       | e  Context Visibility  Operations  Policy  Administration                                                                                            | Work Centers                          |
| System      Identity Management      Net | vork Resources + Device Portal Management pxGrid Services + Feed S                                                                                   | Service                               |
| All Clients Web Clients Capabilities     | Live Log Settings Certificates Permissions                                                                                                    |                                       |
| Generate pxGrid Certificates             |                                                                                                    |                                       |
| I want to *                              | Generate a single certificate (with certificate signing request)                                                                                     | v                                     |
| Certificate Signing Request Details *    | BEGIN CERTIFICATE REQUEST<br>MIIDNDCCAhgCADAwbELMAKGATUEBMCV/MxCzAJBgNvBAgMAIRYMRWEA<br>DAIDaXNJbyBNYWbDDAKBgNvBAsMATRBQ2EeMBwGATUEAwwVcmNoLW1ho<br> | rDVQQH<br>sylpc2Uu                    |
| Description                              |                                                                                                    | •                                     |
| Certificate Template                     | wGrid_Certificate_Template                                                                                                    | l.                                    |
| Subject Alternative Name (SAN)           | • • - +                                                                                                    |                                       |
| Certificate Download Format*             | Certificate in Privacy Enhanced Electronic Mail (PEM) format, key in PKCS8 PEM                                                                       | format (including certificate chain v |
| Certificate Password *                   |                                                                                                    | •                                     |
| Confirm Password *                       | *******                                                                                                    | •                                     |
|                                          |                                                                                                    | Reset Create                          |

- これにより、証明書ファイルと証明書チェーンの追加ファイルを含むZIPファイ ルが作成され、ダウンロードされます。ZIPファイルを開き、証明書を抽出しま す。
  - ファイル名は通常、<IND server fqdn>.cerです。
  - ISEのバージョンによっては、ファイル名は<IND fqdn>\_<IND short name>.cerです。

新しい証明書をINDサーバにインポートし、pxGridで使用できるようにします

IND GUI内:

- 1. pxGridサービスを無効にして、新しい証明書をインポートし、アクティブな証明書として設 定できるようにします。
  - Settings > pxGridの順に移動します。
  - クリックしてpxGridを無効にします。

| cisco NETWORK DIRECTOR                                                   | Settings                                | >                | pxGrid                            |                |
|--------------------------------------------------------------------------|-----------------------------------------|------------------|-----------------------------------|----------------|
| Cisco Platform Exchange Grid (px)<br>Identity Services Engine (ISE) pxGr | Grid) is an open,<br>id controller. Thi | scala<br>s infor | ble data-sharin<br>mation can the | ig ai<br>en be |
| Download .pem IND certificate                                            | 9                                       |                  |                                   |                |
| Disable pxGrid On Enable                                                 | e pxGrid                                |                  |                                   |                |

- 2. 新しい証明書をシステム証明書にインポートします。
  - Settings > Certificate Managementの順に移動します。
  - [システム証明書]をクリックします。
  - [証明書の追加]をクリックします。
  - ・証明書名を入力します。
  - 「証明書」の左にある「参照」をクリックし、新しい証明書ファイルを見つけます。
  - 「Certificate」の左側にある「Browse」をクリックし、CSRの作成時に保存した秘密 キーを探します。
  - OpenSSLで秘密キーとCSRを作成するときに以前使用したパスワードを入力します。
  - 「アップロード」をクリックします。

| <b>t</b> tt     | Aude, MONOTANA.<br>See Mathematicana (Management) (Certificate Management) |          |                             |                        |                                    |   |   |        |  |
|-----------------|----------------------------------------------------------------------------|----------|-----------------------------|------------------------|------------------------------------|---|---|--------|--|
|                 | And Contractor & Contribution(c)                                           |          |                             |                        |                                    |   |   |        |  |
| ${\rm I\! I}_0$ | 0                                                                          | Reates   | langed for                  | Add System Certificate |                                    |   |   |        |  |
| Carthones       | 0                                                                          | reptil   | On-one has done book        | fam.                   | popul system 2023                  |   |   | 58.046 |  |
| 193<br>193      | 0                                                                          | tong-amb | Overse Namestando, Oure     | Certificate*           | Breese Charaphics and educes on or |   |   | 98.80  |  |
|                 | ٥                                                                          | 1910     | O-Case Systems, Direktinger | Private Key            | Brent Chauphton numbers            | ж | 0 | 11.55  |  |
|                 |                                                                            |          |                             | Pataword               | I                                  | 0 | 0 |        |  |
|                 |                                                                            |          |                             |                        | Aptract Canoni                     |   |   |        |  |
|                 |                                                                            |          |                             |                        |                                    | - |   |        |  |

- 3. 信頼できる証明書として新しい証明書をインポートします。
  - Settings > Certificate Managementに移動し、Trusted Certificatesをクリックします。
  - [証明書の追加]をクリックします。
  - 証明書名を入力します。これは、システム証明書で使用されている名前とは異なる名前にする必要があります。
  - 「証明書」の左にある「参照」をクリックし、新しい証明書ファイルを見つけます。
  - パスワードフィールドは空のままにしておくことができます。

| 「フ                 | 「アップロード」をクリックします。 |                   |                                |                         |                                           |     |                 |
|--------------------|-------------------|-------------------|--------------------------------|-------------------------|-------------------------------------------|-----|-----------------|
| -diada-<br>teneral |                   | GRAG GRAGETON     | Settings > Certificate Man     | agement                 |                                           |     |                 |
|                    |                   | Additions 10      | (writication)                  |                         |                                           |     |                 |
| Π,                 | 0                 | Name              | bound for                      | Add Trailed Certificate |                                           |     | No.             |
| Contraction        | 0                 | tes_auth_onte     | On-Deck Lonning Red Dub-Deck   | Bastier*                | preparituated 2023                        |     | -05-30 56-40 45 |
| 123                | 0                 | Red, party, certa | Ot-Detaility-3-Detaility-30-Or | Carithons"              | Breen Characteristics rule and monitories | н   |                 |
|                    |                   |                   |                                | Passaort                |                                           | • • |                 |
|                    |                   |                   |                                |                         | Uphad Canot                               |     |                 |
|                    |                   |                   | D.                             |                         |                                           |     |                 |
|                    |                   |                   |                                |                         |                                           |     |                 |

4. 新しい証明書を使用するようにpxGridを設定します。

- Settings > Certificate Managementに移動し、Settingsをクリックします。
- ・ まだ行っていない場合は、「pxGrid」の下の「CA証明書」を選択します。
- 証明書のインポート中に作成されたシステム証明書名を選択します。
- [Save] をクリックします。

pxGridを有効にしてISEサーバに登録します。

#### IND GUI内:

- 1. Settings > pxGridの順に移動します。
- 2. スライダをクリックしてpxGridを有効にします。
- 3. このINDサーバでpxGridをISEに初めて登録するときでない場合は、[Connect Using the Existing Node]を選択します。 INDノードとISEサーバ情報が自動的に入力されます。
- 4. pxGridを使用するために新しいINDサーバーを登録するには、必要に応じて「新規ノ ードの登録」を選択します。 INDノード名を入力し、必要に応じてISEサーバを選択

します。

 ISEサーバがサーバ1またはサーバ2のドロップダウンオプションに表示されない 場合は、[設定] > [ポリシーサーバ]を使用して新しいpxGridサーバとして追加で きます

| And Bridges Services                                                             | Settings () point |         |                                                                                                    | <br>0 | ٠ |
|----------------------------------------------------------------------------------|-------------------|---------|----------------------------------------------------------------------------------------------------|-------|---|
| States prove Sellings                                                            | la .              |         |                                                                                                    |       |   |
| Constant per fiel cardina<br>Constanting for basing its<br>Despise a first field |                   |         |                                                                                                    |       |   |
| III hever                                                                        |                   |         |                                                                                                    |       |   |
| the second card on the                                                           |                   | termine | e en la forma a companya a companya a |       | ÷ |
|                                                                                  |                   | Gener   | logiar                                                                                                    |       |   |

5. [Register] をクリックします。確認メッセージが画面に表示されます。

| Message                    | ×         |
|----------------------------|-----------|
| pxGrid Node successfully r | egistered |
|                            | ок        |
|                            |           |

### ISEサーバでの登録要求の承認

ISE GUI内:

- 1. Administration > pxGrid Services > All Clientsの順に移動します。 承認保留中のリクエスト には、「承認保留中の合計数(1)」と表示されます。
- 2. [承認待ちの合計数(1)]をクリックし、[すべて承認]を選択します。

| dentity Services Engine     | Home + Context Visibility      | Operations      Policy      Adm       | inistration • Work Cent | MS .            |             |      |
|-----------------------------|--------------------------------|---------------------------------------|-------------------------|-----------------|-------------|------|
| System Identity Manageme    | ent + Network Resources + Devi | ice Portal Management pxGrid Services | + Feed Service + Three  | at Centric NAC  |             |      |
| All Clients Web Clients C   | Capabilities Live Log Settings | Certificates Permissions              |                         |                 |             |      |
| √Enable  ØDisable  ØApprove | 🖯 Group 👎 Decline 🔞 Delete 👻   | 😪 Refresh Total Pending Approval(1) 👻 |                         |                 |             |      |
| Client Name                 | Description                    | Cap Approve All                       | Status                  | Client Group(s) | Auth Method | Log  |
| ise-bridge-rch-mas-ise      |                                | Capabilities(0 Pub, 4 Sub)            | Online (XMPP)           | Internal        | Certificate | View |
| □ ▶ ise-mnt-rch-mas-ise     |                                | Capabilities(2 Pub, 1 Sub)            | Online (XMPP)           | Internal        | Certificate | View |
| ise-admin-rch-mas-ise       |                                | Capabilities(5 Pub, 2 Sub)            | Online (XMPP)           | Internal        | Certificate | View |
| □ ► ise-fanout-rch-mas-ise  |                                | Capabilities(0 Pub, 0 Sub)            | Online (XMPP)           | Internal        | Certificate | View |
| Ise-pubsub-rch-mas-ise      |                                | Capabilities(0 Pub, 0 Sub)            | Offine (XMPP)           |                 | Certificate | View |
| rch-mas-ind.cisco.com       |                                | Capabilities(0 Pub, 0 Sub)            | Pending                 |                 | Certificate | View |
|                             |                                |                                       |                         |                 |             |      |

3. 表示されるポップアップで、[すべて承認]をクリックします。

|    | •                          | Are you sure              | you want to A            | pprove clients(listed b                | elow) that are           | currently pending a | approval?   |        |
|----|----------------------------|---------------------------|--------------------------|----------------------------------------|--------------------------|---------------------|-------------|--------|
|    |                            |                           |                          |                                        |                          | Can                 | Icel Appro  | ve All |
| 4. | 次に                         | 示すように、                    | INDサー/                   | (はクライアント                               | として表示                    | されます。               |             |        |
|    | dealer Id                  | lentity Services Engine   | Home + Context Visibilit | y Operations Policy Adm                | nistration + Work Center | ers                 |             |        |
|    | <ul> <li>System</li> </ul> | m + Identity Management   | Network Resources De     | vice Portal Management pxGrid Services | Feed Service     Three   | at Centric NAC      |             |        |
|    | All Clie                   | nts Web Clients Capabi    | lities Live Log Setting  | Certificates Permissions               |                          |                     |             |        |
|    | <b>√</b> Enable            | 🛛 🙆 Disable 🗳 Approve 😝 G | oup 🎈 Decline 🔞 Delete 👻 | 😪 Refresh Total Pending Approval(1) 👻  |                          |                     |             |        |
|    |                            | Clent Name                | Description              | Cap Approve All                        | Status                   | Clent Group(s)      | Auth Method | Log    |
|    |                            | ise-bridge-rch-mas-ise    |                          | Capabilities(U Pub) 4 SUD)             | Online (XMPP)            | Internal            | Certificate | View   |
|    |                            | ise-mnt-rch-mas-ise       |                          | Capabilities(2 Pub, 1 Sub)             | Online (XMPP)            | Internal            | Certificate | View   |
|    |                            | ise-admin-rch-mas-ise     |                          | Capabilities(5 Pub, 2 Sub)             | Online (XMPP)            | Internal            | Certificate | View   |

INDサーバでのpxGridサービスのアクティブ化

### IND GUI内:

- 1. Settings > pxGridの順に移動します。
- 2. <u>「アクティブ化」をクリックします。</u>

| -de. NOUSTINAL<br>de METWORK DRECTOR Settings > peGind |                        |
|--------------------------------------------------------|------------------------|
|                                                        |                        |
| Enable prGrid-Adhate                                   |                        |
| ISE Server                                             |                        |
| Download pers ND cardificate                           |                        |
| Node Name*                                             | Samuel 1*              |
| rch-mas-ise ( 5co ( om                                 | rch-mas-itel chico com |
|                                                        |                        |
|                                                        | Disative Administra    |
|                                                        |                        |

### 3. 確認メッセージが画面に表示されます。

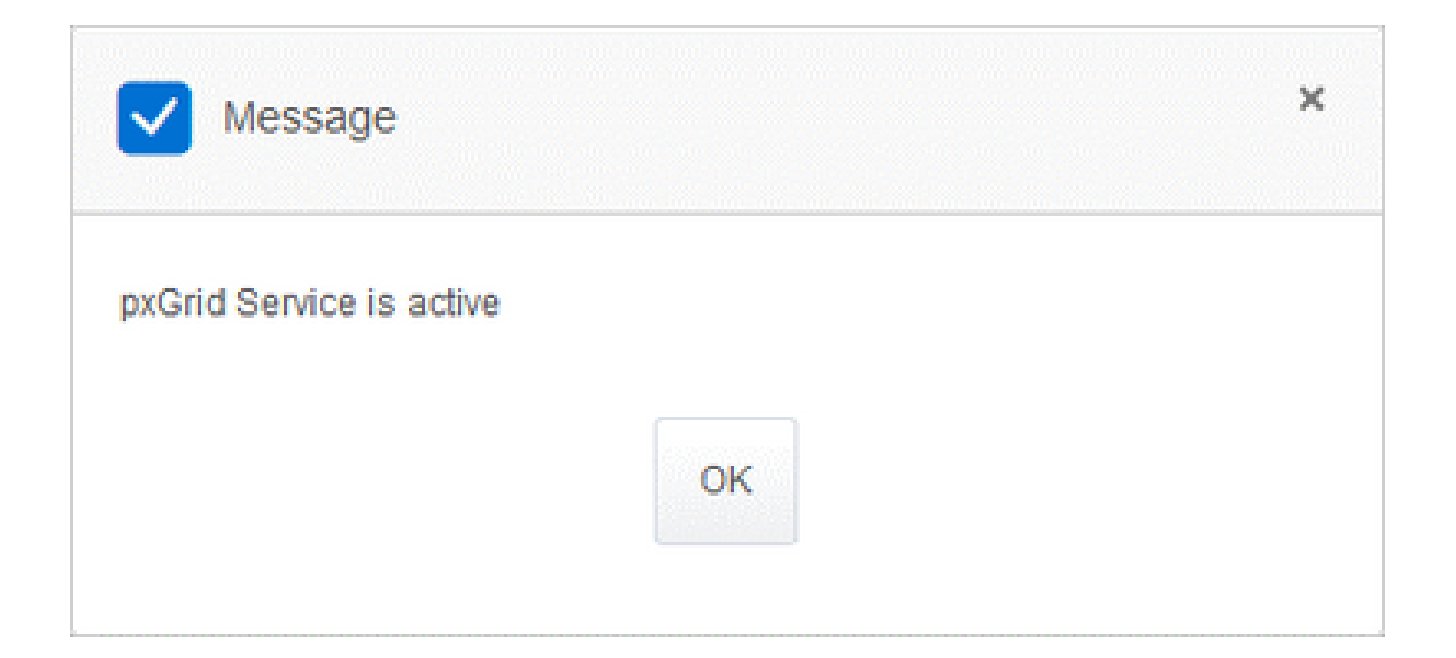

翻訳について

シスコは世界中のユーザにそれぞれの言語でサポート コンテンツを提供するために、機械と人に よる翻訳を組み合わせて、本ドキュメントを翻訳しています。ただし、最高度の機械翻訳であっ ても、専門家による翻訳のような正確性は確保されません。シスコは、これら翻訳の正確性につ いて法的責任を負いません。原典である英語版(リンクからアクセス可能)もあわせて参照する ことを推奨します。